## Adding Contact Information to an Address Card

Use the Contact panel of the New Card dialog box to add information about an addressee, such as the company name, title, postal address, phone numbers, and URL:

- Click on **Communicator** menu to select **Address Book** option.
- In the **Address Book Box**, click on the address book in the left pane which displays the related addresses of that Address book in the right pane.

| Card for Lokesh | Sharma 🗙       |      |
|-----------------|----------------|------|
| Location: Sales | Marketing      |      |
| Name Contact    | Notes          |      |
| Title:          | CEO            |      |
| Organization:   | VISPL          |      |
| Department:     |                |      |
| Address:        | xyz,123        |      |
|                 |                |      |
|                 |                |      |
| City:           | rty            |      |
| State:          |                |      |
| Zip:            |                |      |
| Country:        | ind            |      |
| URL:            | Go             |      |
|                 |                |      |
|                 | OK Cancel Help |      |
|                 |                | PLAY |

- Double click on the Name Of Addressee to display card.
- Use the **Contact Panel Of The Card** Dialog Box to add information about an addressee, such as the company name, title, postal address, phone numbers, and URL.
- Make any changes you want and then click OK.